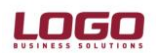

# CARİ HESAP İŞLEM MERKEZİ

Cari hesap işlem merkezi, programda tanımlı olan tüm cari hesaplara ait işlemleri tek bir pencereden kaydetmek ve izlemek için kullanılır. Bu pencerenin sağladığı en büyük kolaylık aynı ekran üzerinden ilgili cariye ait satış - satın alma, çek-senet,nakit,kredi kartı gibi işlemlerin hızlıca yapılabilmesidir. Sorunsuz bir şekilde kullanılabilmesi için ilgili sistemde Freamwork 4.0 ve üzerindeki bir versiyon yüklü olmalıdır.

| S TIGER ENTERPRISE v2.14.00.00-Bayi kullanımı içindir. Para ile satılamaz. |                                      | _ ē |
|----------------------------------------------------------------------------|--------------------------------------|-----|
| Dosya Düzen İzle Araçlar Pencere Yardım                                    |                                      |     |
| 🍇 🎚 🗄 😻 🖩 📋 🔺 🌉 🗗 🕲 🎌 🕫 🦉 🕼                                                | 0 1 2 3 4 5 6 7 8 9 06.09.2012 🖬 🛣 🕽 |     |

Bu modül 4 ana bölümden oluşmaktadır.

• Pencerenin üst tarafında işlem seçenekleri yer alır.

| ipariş İrsəliye | Fatura Verilen Hizmet<br>Faturasi<br>Satiş | Sipariş İrsaliye | Fatura Alinan Hizmel<br>Faturasi<br>atinalma | : Tahsilat            | Ödeme<br>Gelen Havale<br>Gönderilen Havale<br>Nakit | Çek<br>Giriş<br>Çek ve Si | kış (Ciro)<br>Giriş<br>Çıkış (Ciro)<br>net | Kredi<br>Kartı Fişi | <ul> <li>Firma Kredi Kartı Fişi</li> <li>Kredi Kartı İade Fişi</li> <li>Firma K. Kartı İade Fişi</li> <li>Kredi Kartı</li> </ul> | Borç Svi<br>Dekontu Dekor               | acak Dekontu<br>man Fişi<br>nt                   |          |
|-----------------|--------------------------------------------|------------------|----------------------------------------------|-----------------------|-----------------------------------------------------|---------------------------|--------------------------------------------|---------------------|----------------------------------------------------------------------------------------------------|-----------------------------------------|--------------------------------------------------|----------|
| Kal             | 1 A - 11                                   | Gruplan          | ak istediğiniz kolonun baş                   | lığını buraya sürükle | yin.                                                |                           |                                            |                     | Grup                                                                                                    | lamak istediğiniz kolor                 | un başlığını buraya sürük                        | leyin.   |
| Kodu            | Açıklama                                   | ваккуе           | Bakiye (RD)                                  | Şenir                 | UIKe                                                |                           |                                            |                     | Fiş Tarihi                                                                                                    | FIŞ INO                                 | FIŞ TURU                                         | Açıklama |
| CARI 01         | CARI 01                                    | 10 759 81 (B)    |                                              |                       |                                                     |                           |                                            |                     | 04.09.2012                                                                                                    | 000000000000000000000000000000000000000 | (30) Toptari Saliş Pat.<br>(70) Krodi Korti Eisi |          |
| CARI 02         | CARI 02                                    | 9.198.50 (B)     |                                              | BALIKESIB             |                                                     |                           |                                            |                     | 04.09.2012                                                                                                    | 000000000000000000000000000000000000000 | (70) Kredi Karti Fişi                            |          |
| CARI 03         | CARI 03                                    | 1 938 00 (B)     |                                              | ANKARA                |                                                     |                           |                                            |                     | 16.08.2012                                                                                                    | 000000000000000000000000000000000000000 | (70) Riedi Katu Fişi<br>(37) Perakende Satis     |          |
| CARI.04         | CARI.04                                    | 1.180.00 (B)     |                                              | ISTANBUL              |                                                     |                           |                                            |                     | 07.08.2012                                                                                                    | 000000000000000000000000000000000000000 | (31) Satinalma Fatur                             |          |
| CARI.05         | CARI.05                                    | 969.02 (A)       |                                              | ERZURUM               |                                                     |                           |                                            |                     | 30.07.2012                                                                                                    | 000000000000000000000000000000000000000 | (37) Perakende Satis                             |          |
| CARI.06         | CARI.06                                    | 151.922,21 (B)   |                                              |                       |                                                     |                           |                                            |                     | 27.07.2012                                                                                                    | 00000001                                | (62) Senet Girisi                                |          |
| CARI.07         | CARI.06                                    |                  |                                              |                       |                                                     |                           |                                            |                     | 26.07.2012                                                                                                    | 00000000000000000000002                 | (32) Perakende Satis                             |          |
| CARI.08         | RRRRRR                                     |                  |                                              |                       |                                                     |                           |                                            |                     | 26.07.2012                                                                                                    | 000000000000000000000000000000000000000 | (32) Perakende Satis                             |          |
| CARI.09         | ERTERTR                                    |                  |                                              |                       |                                                     |                           |                                            |                     | 26.07.2012                                                                                                    | 00000000000000006                       | (37) Perakende Satis                             |          |
| UNDA            | funda                                      | 238,49 (B)       |                                              |                       |                                                     |                           |                                            |                     | 26.07.2012                                                                                                    | 0000000000000005                        | (37) Perakende Satis                             |          |
| DENEME.1        | DENEME.1                                   | 10,00 (B)        |                                              |                       |                                                     |                           |                                            |                     | 26.07.2012                                                                                                    | 0000000000000004                        | (37) Perakende Satis.                            |          |
| DENEME.2        | DENEME.2                                   | 20,00 (B)        |                                              |                       |                                                     |                           |                                            |                     | 26.07.2012                                                                                                    | 000000000000000                         | (37) Parakanda Sate                              |          |
| CARI.10         | CARI.10                                    | 11.800,00 (B)    |                                              |                       |                                                     |                           |                                            |                     |                                                                                                    |                                         |                                                  |          |
|                 |                                            |                  |                                              |                       |                                                     |                           |                                            |                     | i 4 📃 📖                                                                                                    |                                         |                                                  |          |
|                 |                                            |                  |                                              |                       |                                                     |                           |                                            |                     | 🧐 🕶 🚡 🕶<br>Grup                                                                                                    | lamak istediğiniz kolor                 | ▼<br>ıun başlığını buraya sürük                  | deyin.   |
|                 |                                            |                  |                                              |                       |                                                     |                           |                                            |                     | Satır Türü                                                                                                    | Kodu                                    | Açıklaması                                       | Miktar   |
|                 |                                            |                  |                                              |                       |                                                     |                           |                                            |                     | Malzeme                                                                                                    | 000000000000000000000000000000000000000 | tm.1                                             |          |

Bu seçenekler kullanılarak cari hesaba ait olan satınalma, satış, ödeme, havale, çek-senet giriş/çıkış, kredi kartı ve virman işlemleri gerçekleştirilir. İşlem yapılmak istenen cari hesabın üzerine gelip bir kez tıklanarak, bu işlemlerden herhangi biri seçilirse, ticari sistemde kullanılan ilgi işlem penceresine direkt olarak giriş yapılmış olunur.

Aşağıdaki örnek ekran görüntüsünde, CARİ.01 kodlu hesap için satın alma sipariş işlemi girişi gösterilmiştir. Örnekte de görüleceği üzere ilgili cari hesap üzerine gelinip, satınalma bölümünde sipariş fişi tıklandığı zaman, boş bir sipariş fişi açılmış ve işlem yapmaya hazır hale gelmiştir. Bundan sonra uygulanacak adımlar, her bir modül için ticari sistemde hal-i hazırda geçerli olan uygulamaları içermektedir.

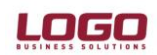

| S TIGER ENTERPRISE                                            | 2.14.00.00-Bayi kullanın                 | nı içindir. Para ile satı                                    | lamaz [Cari Hesap İşler                     | n Merkezi]                      |                                                                                   |                      |                                                                       |                            |                                                                                                    |                                             |                                                                                                    | -            |
|---------------------------------------------------------------|------------------------------------------|--------------------------------------------------------------|---------------------------------------------|---------------------------------|-----------------------------------------------------------------------------------|----------------------|-----------------------------------------------------------------------|----------------------------|----------------------------------------------------------------------------------------------------|---------------------------------------------|----------------------------------------------------------------------------------------------------|--------------|
| Sipariş İrsaliye Fa                                           | tura Verilen Hizmet<br>Faturasi<br>ttş   | Siparis İrsaliye                                             | Fatura Alinan Hizme<br>Faturasi<br>atinalma | : Tahsilat                      | Si Ödeme<br>Go Gelen Havale<br>Goderilen Havale<br>Nakit                          | Çek<br>Giriş         | Cek Çıkış (Ciro)<br>Senet Giriş<br>Senet Çıkış (Ciro)<br>Çek ve Senet | Krec<br>Kartı I            | <ul> <li>Firma Kredi Kartı Fişi</li> <li>Kredi Kartı İade Fişi</li> <li>Fişi</li> <li>Firma K. Kartı İade Fişi</li> <li>Kredi Kartı</li> </ul> | i<br>Borç Svi<br>Dekontu<br>Dekor           | acak Dekontu<br>man Fişi<br>It                                                                                                    | -<br>Télesin |
| Kodu                                                          | Açıklama                                 | Bakiye                                                       | Bakiye (RD)                                 | Şehir                           | 0 0 lke                                                                           |                      |                                                                       |                            | Fiş Tarihi                                                                                                    | Fiş No                                      | Fiş Türü                                                                                                    | Açıklama     |
| <ul> <li>CARI.01</li> <li>CARI.02</li> <li>CARI.02</li> </ul> | CARI.01<br>CARI.02                       | 10.759,81 (B)<br>9.198,50 (B)                                | _                                           | BALIKESİR                       |                                                                                   |                      |                                                                       |                            | 05.09.2012     04.09.2012     04.09.2012                                                                                                    | 000000000000000000000000000000000000000     | <ul> <li>(38) Toptan Satış Fa</li> <li>(70) Kredi Kartı Fişi</li> <li>(70) Kredi Kartı Fişi</li> <li>(70) Kredi Kartı Fişi</li> </ul> | t            |
| CARI.05<br>CARI.05<br>CARI.05                                 | CARI.03<br>CARI.04<br>CARI.05<br>CARI.05 | 1.336,00 (B)<br>1.180,00 (B)<br>969,02 (A)<br>151,922,21 (B) | Satinalma S                                 | ar                              | Cari Hesap B                                                                      | ilgileri             |                                                                       |                            |                                                                                                    | 000000000000000000000000000000000000000     | (37) Perakende Satis<br>(31) Satinalma Fatur<br>(37) Perakende Satis<br>(67) Sanat Giriai                                             | ş<br>[<br>ş  |
| CARI.07<br>CARI.08<br>CARI.09                                 | CARI.06<br>RRRRRRR<br>ERTERTR            | 101.022,21(0)                                                | Fiş No. 00<br>Tarih 06<br>Zaman 08          | 00000000000<br>09.2012<br>51:27 | 03 Kodu<br>Unvanı<br>Ödemeler                                                     | CARİ<br>CARİ         | 01                                                                    | İşyeri<br>Bölüm<br>Fabrika | 000, Merkez   000, Merkez   000, Merkez   000, Merkez                                                                                          | 000000000000000000000000000000000000000     | (32) Perakende Satu<br>(32) Perakende Satu<br>(32) Perakende Satu                                                                     | ş<br>ş       |
| FUNDA<br>DENEME.1<br>DENEME.2                                 | funda<br>DENEME.1<br>DENEME.2            | 238,49 (B)<br>10,00 (B)<br>20,00 (B)                         | Özel Kod                                    |                                 | Ticari Işlem Gru                                                                  | bu                   |                                                                       | , Ambar<br>meli            | 000, Merkez                                                                                                    | 000000000000000000000000000000000000000     | (37) Perakende Satu<br>(37) Perakende Satu<br>(37) Perakende Satu                                                                     | ş<br>ş       |
| CARI.10                                                       | CARI.10                                  | 11.800,00 (B)                                                | Yetki Kodu<br>Türi<br>1 Malzeme             | 1                               | Kodu A                                                                            | Açıklam              | Proje Ko<br>ası Varyant                                               | du<br>Kodu                 |                                                                                                    |                                             |                                                                                                    |              |
|                                                               |                                          |                                                              | 2 İndirim                                   | (İndirim)                       | )                                                                                 |                      |                                                                       |                            |                                                                                                    | mak istediğiniz kolor                       | •                                                                                                    | ükleyin.     |
|                                                               |                                          |                                                              | Kullanila                                   | cak Para Biri                   | mi                                                                                |                      |                                                                       |                            |                                                                                                    | odu<br>000000000000000000000000000000000000 | Açıklaması<br>tm.1                                                                                                    | Miktar<br>1  |
|                                                               |                                          |                                                              | Genel<br>③ Rapor<br>○ İşlem<br>○ EURC       | łama Dövizi<br>Dövizi           | Satırlar<br>• Yerel Para Birimi<br>• Raporlama Dövizi<br>• İşlem Dövizi<br>• FURO | 10<br>10<br>10<br>10 | Yerel P<br>oplam Masraf<br>oplam İndirim<br>oplam                     | ara Birimi                 | i Raporlama Dövizi                                                                                                    |                                             |                                                                                                    |              |

• Ekranın sol bölümünde ise ticari sistemde kayıtlı olan tüm cari hesap kayıtları listelenir.

| S TIGER ENTERPRISE                                                                                                    | v2.14.00.00-Bayi kullanır                                                                                                    | mı içindir. Para ile satı                                                                                             | ılamaz [Cari Hesap İ                  | şlem Merkezi]                              |                                                                                           |              |                                                                                            |                     |                                                                                   |                                      |                                            | _ 0           |
|----------------------------------------------------------------------------------------------------|----------------------------------------------------------------------------------------------------|----------------------------------------------------------------------------------------------------|---------------------------------------|--------------------------------------------|-------------------------------------------------------------------------------------------|--------------|--------------------------------------------------------------------------------------------|---------------------|-----------------------------------------------------------------------------------|--------------------------------------|--------------------------------------------|---------------|
| <u>D</u> osya Dü <u>z</u> en İz <u>l</u> e                                                                                                  | <u>Araçlar</u> <u>Pencere</u> <u>Y</u> ardı                                                                                         | im                                                                                                    |                                       |                                            |                                                                                           |              |                                                                                            |                     |                                                                                   |                                      |                                            |               |
| Sipariş İrsaliye F                                                                                                    | Fatura<br>Satış                                                                                                    | Sipariş İrsaliye                                                                                                    | Fatura Alinan Hiz<br>Fatura Satinalma | met<br>a                                   | <ul> <li>Ödeme</li> <li>Gelen Havale</li> <li>Gönderilen Havale</li> <li>Nakit</li> </ul> | Çek<br>Giriş | الله ولا ي الله الله (Ciro)<br>الله Senet Giris<br>الله Senet Çikış (Ciro)<br>Çek ve Senet | Kredi<br>Kartı Fişi | Firma Kredi Kartı Fişi Kredi Kartı İade Fişi Firma K. Kartı İade Fişi Kredi Kartı | Borç<br>Dekontu                      | Macak Dekontu<br>Virman Fişi<br>Dekont     |               |
|                                                                                                    |                                                                                                    | Gruplar                                                                                                    | mak istediğiniz kolonun               | başlığını buraya sü                        | irükleyin.                                                                                |              |                                                                                            |                     | Grup                                                                              | amak istedi <u>č</u>                 | iiniz kolonun başlığını buray              | a sürükleyin. |
| Kodu                                                                                                    | Açıklama                                                                                                    | Bakiye                                                                                                    | Ülke                                  | Şehir                                      | Bakiye (RD)                                                                               |              |                                                                                            |                     | Fiş Tarihi                                                                        | Fiş No                               | Fiş Türü                                   | Açıklama      |
| CARI.01<br>CARI.02<br>CARI.02<br>CARI.04<br>CARI.05<br>CARI.05<br>CARI.06<br>CARI.07<br>CARI.08<br>CARI.09<br>FUNDA<br>DENEME.1<br>DENEME.1 | CARL01<br>CARL02<br>CARL03<br>CARL04<br>CARL05<br>CARL06<br>CARL06<br>CARL06<br>RRRRRRR<br>ERTERTR<br>funda<br>DENEME.1<br>DENEME.1 | 10.795.21 (B)<br>9.198.50 (B)<br>1.938.00 (B)<br>969.02 (A)<br>151.922.21 (B)<br>238.49 (B)<br>10.00 (B)<br>20.00 (B) |                                       | BALIKESİR<br>ANKARA<br>İSTANBUL<br>ERZURUM |                                                                                           |              |                                                                                            |                     |                                                                                   |                                      |                                            |               |
| CARI 10                                                                                                    | CARI.10                                                                                                    | 11.800,00 (B)                                                                                                    |                                       |                                            |                                                                                           |              |                                                                                            | _                   | <ul> <li>↓ III</li> <li>→ - Grup</li> <li>Satır Türü</li> </ul>                   | <i>C</i> amak istedi≩<br><b>Kodu</b> | iniz kolonun başlığını buray<br>Açıklaması | a sürükleyin. |

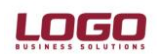

Bu listeleme, cari hesabın kodu, açıklaması, bakiyesi, ülke-şehir detaylarını içeren adres bilgisi gibi detaylara göre yapılır. Bu hesapların borçlu ya da alacaklı olduğu, bakiye kolonlarında yer alan (B) ve (A) ibarelerinden anlaşılır. Hesaplar, kolon başlıklarına göre sıralanıp gruplandırılabilir. İlgili kolon başlığının üst tarafa çekilip bırakılması yeterlidir. Aşağıdaki örnek görüntüde, ticari sistemde yer alan hesapların bakiye bilgilerine göre gruplanması gösterilmiştir.

| Do  | IGER<br>sva [                                                                                                    | ENTERPRI<br>Düzen İzl                                                                                                    | ISE v2.14.0<br>e Aracla                                                                              | 0.00-Bayi kullanım<br>r Pencere Yardın | ıı içindir. Pi<br>n | ara ile sat | ılamaz | [Cari Hesap İşlem N       | /lerkezi]       |                                                |                  |              |                                                                       |                     |
|-----|----------------------------------------------------------------------------------------------------|----------------------------------------------------------------------------------------------------|----------------------------------------------------------------------------------------------------|----------------------------------------|---------------------|-------------|--------|---------------------------|-----------------|------------------------------------------------|------------------|--------------|-----------------------------------------------------------------------|---------------------|
| Sip | bariş<br>Ikiye                                                                                                    | İrsəliye                                                                                                    | Fatura<br>Satiş                                                                                      | Verilen Hizmet<br>Faturası             | Sipariş             | İrsaliye    | Fatura | Alınan Hizmet<br>Faturası | î 🌽<br>Tahsilat | 🚑 Ödeme<br>🔥 Gelen Hav<br>诸 Gönderile<br>Nakit | vale<br>n Havale | Çek<br>Giriş | Cek Çıkış (Ciro)<br>Senet Giriş<br>Senet Çıkış (Ciro)<br>Çek ve Senet | Kredi<br>Kartı Fişi |
| K   | odu                                                                                                    |                                                                                                    |                                                                                                    | Açıklama                               | Ülke                | •           |        | Şehir                     | Bakiye          | (RD)                                           |                  |              |                                                                       |                     |
|     | <ul> <li>e</li> <li>B</li> <li>e</li> <li>e</li> <li>B</li> <li>e</li> <li>d</li> <li>d</li></ul> | akiye: 1.18<br>akiye: 1.93<br>akiye: 10,0<br>akiye: 10,7<br>akiye: 10,7<br>akiye: 11,8<br>akiye: 151,<br>akiye: 238,<br>akiye: 238,<br>akiye: 9,19 | 0,00 (B)<br>8,00 (B)<br>0 (B)<br>95,21 (B)<br>00,00 (B)<br>922,21 (B)<br>0 (B)<br>49 (B)<br>8,50 (B) |                                        |                     |             |        |                           |                 |                                                |                  |              |                                                                       |                     |
|     | ⊕ Bi                                                                                                    | akiye: 969,                                                                                                    | .02 (A)                                                                                              |                                        |                     |             |        |                           |                 |                                                |                  |              |                                                                       |                     |

Bir başka örnekte cari hesap kartlarında girilen adres bilgisindeki şehir başlığına göre gruplama yapmak olsun:

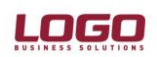

| TIGER ENTERPRISE v2.1                                                                             | 5.00.00 - [Cari Hesap İ<br>ərlər Pencere Vərdm | şlem Merkezi]                   |                            |                    |                              |                                                                               |                    |                                                                                  |                 |                                             |                |
|---------------------------------------------------------------------------------------------------|------------------------------------------------|---------------------------------|----------------------------|--------------------|------------------------------|-------------------------------------------------------------------------------|--------------------|----------------------------------------------------------------------------------|-----------------|---------------------------------------------|----------------|
| Siparis Irsaliye Fatura                                                                           | Verilen Hizmet<br>Faturasi                     | iş İrsaliye Fatura<br>Satınalma | Alınan Hizmet<br>Faturası  | Tahsilat           | e<br>Havale<br>erilen Havale | Çek Çikaş (Ciro)<br>Çek<br>Giriş<br>Çek Wi Senet Çikaş (Ciro)<br>Çek ve Senet | Kredi<br>Kartı Fiş | Firma Kredi Kartı Fişi Kredi Kartı İade Fişi Firma K. Kartı İade Fiş Kredi Kartı | Borç<br>Dekonti | 📽 Alacak Dekontu<br>🧮 Virman Fişi<br>Dekont |                |
| Şehir 🔺                                                                                           |                                                |                                 |                            |                    |                              |                                                                               |                    | Gru                                                                              | plamak ister    | liğiniz kolonun başlığını buray             | ra sürükleyin. |
| Kodu 🖌                                                                                            | Açıklama                                       | Bakiye                          | Bakiye (RD)                | Olke               |                              |                                                                               |                    | Fis Tarihi                                                                       | Fiş No          | Fis Türü                                    | Açıklama       |
| <ul> <li>⇒ Şehir:</li> <li>⇒ Şehir: Adana</li> <li>000000000000000000000000000000000000</li></ul> | Elif Özer                                      | 2.000.00 (B)                    | 2.000,00 (B)               | TÜRKİYE<br>TÜRKİYE |                              |                                                                               |                    | 2                                                                                |                 |                                             |                |
| ADRES-1<br>ID-5                                                                                   | ADRES-1<br>sebahat valcin                      | 29,50 (B)<br>6 132 00 (A)       | 29,50 (B)<br>3 098 99 (A)  | TÜRKIYE            |                              |                                                                               |                    |                                                                                  |                 |                                             |                |
| 🕢 Şehir: Ankara                                                                                   |                                                |                                 |                            |                    |                              |                                                                               |                    | 4                                                                                |                 |                                             |                |
| <ul> <li>Şehir: Bitlis</li> </ul>                                                                 |                                                |                                 |                            |                    |                              |                                                                               |                    |                                                                                  | (               | ······ <b>v</b>                             | )              |
| ADRES-2                                                                                           | ADRES-2                                        | 4.720,00 (B)                    | 4.720,00 (B)               | TÜRKİYE            |                              |                                                                               |                    | Gru                                                                              | plamak ister    | diğiniz kolonun başlığını buray             | ra sürükleyin. |
| ADRES-3                                                                                           | ADRES-3                                        | 10.440,00 (A)                   | 10.440,00 (A)              | TÜRKİYE            |                              |                                                                               |                    | Satır Türü                                                                       | Kodu            | Açıklaması                                  | Miktar         |
|                                                                                                   |                                                |                                 |                            |                    |                              |                                                                               |                    |                                                                                  |                 |                                             |                |
| Şehir: Hatay                                                                                      |                                                |                                 |                            |                    |                              |                                                                               |                    |                                                                                  |                 |                                             |                |
| BC.02<br>BEYANNAME-TEST                                                                           | Bağlantılı Cari 2<br>BEYANNAME-TEST            | 26.064,00 (B)<br>295,60 (B)     | 1.325,25 (B)<br>295,60 (B) | TÜRKIYE            |                              |                                                                               |                    |                                                                                  |                 |                                             |                |
| Sehir: İstanbul                                                                                   |                                                |                                 |                            |                    |                              |                                                                               |                    |                                                                                  |                 |                                             |                |

• Pencerenin sağ üst tarafında, seçilen cari hesaba ait her türlü satın alma-satış işlemleri, çek / senet bordroları, kredi kartı işlemleri ve ödeme tahsilat hareketleri listelenir.

| DIGER ENTERPR              | ISE v2.14.00.00-Bayi kullanı<br>le <u>A</u> raçlar <u>P</u> encere <u>Y</u> ard | mı içindir. Para ile satı<br>ım | lamaz [Cari Hesap Işler                      | n Merkezi]               | -                                             |              |                                                                                                    | -                   |                                                                                                    |                                         |                                             |                 |
|----------------------------|---------------------------------------------------------------------------------|---------------------------------|----------------------------------------------|--------------------------|-----------------------------------------------|--------------|----------------------------------------------------------------------------------------------------|---------------------|----------------------------------------------------------------------------------------------------|-----------------------------------------|---------------------------------------------|-----------------|
| Sipariş İrsaliye           | Fatura<br>Satış                                                                 | Sipariş İrsaliye                | Fatura Alinan Hizmei<br>Faturasi<br>atinalma | Tahsilat Nal             | leme<br>Ien Havale<br>inderilen Havale<br>Kit | Çek<br>Giriş | <ul> <li>♣ Çek Çıkış (Ciro)</li> <li>➡ Senet Giriş</li> <li>➡ Senet Çıkış (Ciro)</li> <li>Çek ve Senet</li> </ul> | Kredi<br>Kartı Fişi | <ul> <li>Firma Kredi Kartı Fişi</li> <li>Kredi Kartı İade Fişi</li> <li>Firma K. Kartı İade Fişi</li> <li>Kredi Kartı</li> </ul> | Borç<br>Dekontu                         | 📽 Alacak Dekontu<br>💳 Virman Fişi<br>Dekont |                 |
|                            |                                                                                 | Gruplan                         | nak istediğiniz kolonun baş                  | lığını buraya sürükleyin |                                               |              |                                                                                                    |                     | Grup                                                                                                    | lamak istediğini:                       | z kolonun başlığını bura                    | ıya sürükleyin. |
| Kodu                       | Aciklama                                                                        | Olke                            | Şehir                                        | Bakiye                   | Bakiye (RD)                                   |              |                                                                                                    |                     | Fis Tarihi                                                                                                    | Fiş No                                  | Fiş Türü                                    | Açıklama        |
| 010101                     | 0.01                                                                            |                                 |                                              | 40 705 04 (7)            |                                               |              |                                                                                                    |                     | 15.08.2012                                                                                                    | 000000000000000000000000000000000000000 | 0010 (37) Perakena                          | de Satiş        |
| CARLUT                     | CARLUT                                                                          |                                 | DAL WEDID                                    | 10.795,21 (B)            |                                               |              |                                                                                                    | ^                   | 20.07.2012                                                                                                    | 000000000000000000000000000000000000000 | 0001 (37) Perakeno                          | de Satış        |
| CARI.02                    | CARI.02                                                                         |                                 | BALIKESIR                                    | 9.198,50 (B)             |                                               |              |                                                                                                    |                     | 05.07.2012                                                                                                    | 000000000000000000000000000000000000000 | 0004 (38) Toptan S                          | atış Fat        |
| CARI.03                    | CARI.03                                                                         |                                 | ANKARA                                       | 1.938,00 (B)             |                                               |              |                                                                                                    |                     | 05.07.2012                                                                                                    | 00000000000000000                       | 0003 (38) Toptan S                          | atış Fat        |
| CARI.04                    | CARI.04                                                                         |                                 | ISTANBUL                                     | 1.180,00 (B)             |                                               |              |                                                                                                    |                     | 04.07.2012                                                                                                    | 000000000000000000000000000000000000000 | 0002 (38) Toptan S                          | atış Fat        |
| CARI.05                    | CARI.05                                                                         |                                 | ERZURUM                                      | 969,02 (A)               |                                               |              |                                                                                                    |                     |                                                                                                    |                                         |                                             |                 |
| CARI.06                    | CARI.06                                                                         |                                 |                                              | 151.922,21 (B)           |                                               |              |                                                                                                    |                     |                                                                                                    |                                         |                                             |                 |
| CARI.07                    | CARI.06                                                                         |                                 |                                              |                          |                                               |              |                                                                                                    |                     |                                                                                                    |                                         |                                             |                 |
| CARI.08                    | RRRRRR                                                                          |                                 |                                              |                          |                                               |              |                                                                                                    |                     |                                                                                                    |                                         |                                             |                 |
| CARI.09                    | ERTERTR                                                                         |                                 |                                              |                          |                                               |              |                                                                                                    |                     |                                                                                                    |                                         |                                             |                 |
| FUNDA                      | funda                                                                           |                                 |                                              | 238,49 (B)               |                                               |              |                                                                                                    |                     |                                                                                                    |                                         |                                             |                 |
| DENEME 1                   | DENEME.1                                                                        |                                 |                                              | 10,00 (B)                |                                               |              |                                                                                                    |                     |                                                                                                    |                                         |                                             |                 |
| Contraction and the second |                                                                                 |                                 |                                              |                          |                                               |              |                                                                                                    |                     |                                                                                                    |                                         |                                             |                 |
| DENEME.2                   | DENEME.2                                                                        |                                 |                                              | 20,00 (B)                |                                               |              |                                                                                                    |                     |                                                                                                    |                                         |                                             |                 |

Cari hesapların listelendiği ekranda olduğu gibi, bu pencerede de fişin tarihi, numarası, türü, açıklaması, borç-alacak durumu, işlem dövizi türü ve tutarı gibi kriterlere bağlı olarak gruplama yapılabilir. Aşağıdaki örnek ekran görüntüsünde CARİ.02 kodlu hesabın finansal işlemleri fiş türüne göre nasıl listelendiği gösterilmiştir.

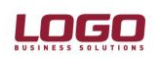

| 🧐 TIGER E        | NTERPRISE v2                           | 2.14.00.00-Bayi kullanın             | nı içindir. Para ile satıla        | maz [Cari Hesap İşlen                                                     | n Merkezi]                                |                                           |              |                                                                         |                     |   |                                                                                                    |                 |         |                     | _ 7  |
|------------------|----------------------------------------|--------------------------------------|------------------------------------|---------------------------------------------------------------------------|-------------------------------------------|-------------------------------------------|--------------|-------------------------------------------------------------------------|---------------------|---|----------------------------------------------------------------------------------------------------|-----------------|---------|---------------------|------|
| <u>D</u> osya Di | ü <u>z</u> en İz <u>l</u> e <u>A</u> ı | raçlar <u>P</u> encere <u>Y</u> ardı | m                                  |                                                                           |                                           |                                           |              |                                                                         |                     |   |                                                                                                    |                 |         |                     | 1 d  |
| Sipariş          | İrsaliye Fat                           | ura Verilen Hizmet<br>Faturasi       | Sipariş İrsaliye<br>Sa<br>Gruplama | Fatura Alnan Hizmet<br>Faturasi<br>tinalma<br>ak istediğiniz kolonun başı | i Tahsilat  🥹 Öd<br>Tahsilat 🔥 Gol<br>Nak | eme<br>en Havale<br>nderilen Havale<br>It | Çek<br>Giriş | E Çek Çikiş (Ciro)<br>Senet Giriş<br>Senet Çikiş (Ciro)<br>Çek ve Senet | Kredi<br>Kartı Fişi |   | Firma Kredi Kartı Fişi<br>Kredi Kartı İade Fişi<br>Firma K. Kartı İade Fişi<br>Kredi Kartı<br>Fiş Türü | Borç<br>Dekontu | Macak   | : Dekontu<br>1 Fişi |      |
| Kodu             |                                        | Aciklama                             | Olke                               | Sehir                                                                     | Bakive                                    | Bakive (RD)                               |              |                                                                         |                     | f | Fiş Tarihi                                                                                             | Fiş No          |         | Açıklama            | Borç |
| r<br>CARI.01     |                                        | CARI.01                              |                                    |                                                                           | 10.795,21 (B)                             |                                           |              |                                                                         |                     | Þ | 🔹 Fiş Türü: (37) Peral                                                                                 | kende Satış I   | aturası |                     |      |
| CARI.02          |                                        | CARI.02                              |                                    | BALIKESIR                                                                 | 9.198,50 (B)                              |                                           |              |                                                                         |                     |   |                                                                                                    | an Satış Fatu   | rası    |                     |      |
| CARL03           |                                        | CARLU3                               |                                    | ANKARA                                                                    | 1.938,00 (B)                              |                                           |              |                                                                         | _                   |   |                                                                                                    |                 |         |                     |      |
| CARI.04          |                                        | CARI.04                              |                                    | ISTANBUL                                                                  | 1.180,00 (B)                              |                                           |              |                                                                         |                     |   |                                                                                                    |                 |         |                     |      |
| CARI.05          |                                        | CARI.05                              |                                    | ERZURUM                                                                   | 969.02 (A)                                |                                           |              |                                                                         |                     |   |                                                                                                    |                 |         |                     |      |
| CARI.06          |                                        | CARI.06                              |                                    |                                                                           | 151.922,21 (B)                            |                                           |              |                                                                         |                     |   |                                                                                                    |                 |         |                     |      |
| CARI.07          |                                        | CARI.06                              |                                    |                                                                           |                                           |                                           |              |                                                                         |                     |   |                                                                                                    |                 |         |                     |      |
| CARI.08          |                                        | RRRRRR                               |                                    |                                                                           |                                           |                                           |              |                                                                         |                     |   |                                                                                                    |                 |         |                     |      |
| CARI.09          |                                        | ERTERTR                              |                                    |                                                                           |                                           |                                           |              |                                                                         |                     |   |                                                                                                    |                 |         |                     |      |
| FUNDA            |                                        | funda                                |                                    |                                                                           | 238,49 (B)                                |                                           |              |                                                                         |                     |   |                                                                                                    |                 |         |                     |      |
| DENEME           | 5.1                                    | DENEME.1                             |                                    |                                                                           | 10,00 (B)                                 |                                           |              |                                                                         |                     |   |                                                                                                    |                 |         |                     |      |
| DENEME           | .2                                     | DENEME.2                             |                                    |                                                                           | 20,00 (B)                                 |                                           |              |                                                                         |                     | - |                                                                                                    |                 |         |                     |      |
| CARI.10          |                                        | CARI.10                              |                                    |                                                                           | 11.800.00 (B)                             |                                           |              |                                                                         |                     |   |                                                                                                    |                 |         |                     |      |
|                  |                                        |                                      |                                    |                                                                           |                                           |                                           |              |                                                                         |                     |   | (<br>⊴•_⊡•                                                                                             |                 |         |                     | )    |

 Pencerenin sağ alt kısmına bakıldığında ise, seçili olan cari hesaba ait işlemlerin satırları satır türü, kodu, açıklaması, işlem miktarı, birim fiyatı ve işlem tutarı kriterlerine göre gruplandırılabilir. Aşağıdaki örnek ekran görüntüsünde, CARİ.06 kodlu hesabın 26.07.2012 ve 03.09.2012 tarihinde keslien Alınan Hizmet Faturası ve 03.09.2012 tarihinde kesilen Toptan Satış Faturasında yer alan işlem detayları görülmektedir.

| Dosya Düzen İzl  | ISE v2:14.00.00-Bayi kulla<br>e <u>A</u> raçlar <u>P</u> encere <u>Y</u> a | nımı içindir. Para ile sat<br>rdım | lamaz [Cari Hesap Işle                       | m Merkezi]             |                                                     |              |                                                                                                    |                     |                                                                                                    |                      |                                             | -              | -          |
|------------------|----------------------------------------------------------------------------|------------------------------------|----------------------------------------------|------------------------|-----------------------------------------------------|--------------|----------------------------------------------------------------------------------------------------|---------------------|----------------------------------------------------------------------------------------------------|----------------------|---------------------------------------------|----------------|------------|
| Sipariş İrsaliye | Fatura<br>• Verilen Hizma<br>• Faturasi<br>Satış                           | et Sipariş İrsaliye                | Fatura Alinan Hizme<br>Faturasi<br>Satinalma | t Tahsilat             | Ödeme<br>Gelen Havale<br>Gönderilen Havale<br>Nakit | Çek<br>Giriş | <ul> <li>♣ Çek Çıkış (Ciro)</li> <li>➡ Senet Giriş</li> <li>➡ Senet Çıkış (Ciro)</li> <li>Çek ve Senet</li> </ul> | Kredi<br>Kartı Fişi | <ul> <li>Firma Kredi Kartı Fişi</li> <li>Kredi Kartı İade Fişi</li> <li>Firma K. Kartı İade Fişi</li> <li>Kredi Kartı</li> </ul> | Borç<br>Dekontu      | 🖄 Alacak Dekontu<br>📼 Virman Fişi<br>Dekont |                |            |
|                  |                                                                            | Grupla                             | nak istediğiniz kolonun ba                   | şlığını buraya sürükle | yin.                                                |              |                                                                                                    |                     | Grup                                                                                                    | lamak istediğir      | niz kolonun başlığını buray                 | ra sürükleyin. |            |
| Kodu             | Açıklama                                                                   | Olke                               | Şehir                                        | Bakiye                 | Bakiye (RD)                                         |              |                                                                                                    |                     | Fiş Tarihi                                                                                                    | Fiş No               | Fiş Türü                                    |                | 🔺 Açıklama |
|                  |                                                                            |                                    |                                              |                        |                                                     |              |                                                                                                    |                     | 26.07.2012                                                                                                    | 0000000000000        | 000001 (34) Alınan Hiz                      | met Faturası   |            |
| CARI.01          | CARI.01                                                                    |                                    |                                              | 10.795,21 (B)          |                                                     |              |                                                                                                    | -                   | 03.09.2012                                                                                                    | 00000000000          | 00007 (38) Toptan Sa                        | itiş Faturası  |            |
| CARI.02          | CARI.02                                                                    |                                    | BALIKESIR                                    | 9.198,50 (B)           |                                                     |              |                                                                                                    |                     |                                                                                                    |                      |                                             |                |            |
| CARI.03          | CARI.03                                                                    |                                    | ANKARA                                       | 1.938,00 (B)           |                                                     |              |                                                                                                    |                     |                                                                                                    |                      |                                             |                |            |
| CARI.04          | CARI.04                                                                    |                                    | ISTANBUL                                     | 1.180,00 (B)           |                                                     |              |                                                                                                    |                     |                                                                                                    |                      |                                             |                |            |
| CARÍ.05          | CARI.05                                                                    |                                    | ERZURUM                                      | 969.02 (A)             |                                                     |              |                                                                                                    | _                   |                                                                                                    |                      |                                             |                |            |
| CARI.06          | CARI.06                                                                    |                                    |                                              | 151.922,21 (B)         |                                                     |              |                                                                                                    |                     |                                                                                                    |                      |                                             |                |            |
| CARL07           | CARL06                                                                     |                                    |                                              |                        |                                                     |              |                                                                                                    |                     | 0                                                                                                    |                      |                                             |                |            |
| CARÍ.08          | RRRRRR                                                                     |                                    |                                              |                        |                                                     |              |                                                                                                    |                     |                                                                                                    |                      |                                             |                |            |
| CARI.09          | ERTERTR                                                                    |                                    |                                              |                        |                                                     |              |                                                                                                    |                     |                                                                                                    |                      |                                             |                |            |
| FUNDA            | funda                                                                      |                                    |                                              | 238,49 (B)             |                                                     |              |                                                                                                    |                     |                                                                                                    |                      |                                             |                |            |
| DENEME.1         | DENEME.1                                                                   |                                    |                                              | 10,00 (B)              |                                                     |              |                                                                                                    |                     |                                                                                                    |                      |                                             |                |            |
| DENEME.2         | DENEME.2                                                                   |                                    |                                              | 20,00 (B)              |                                                     |              |                                                                                                    |                     |                                                                                                    |                      |                                             |                |            |
| CARÍ.10          | CARI.10                                                                    |                                    |                                              | 11.800,00 (B)          |                                                     |              |                                                                                                    |                     |                                                                                                    |                      |                                             |                |            |
|                  |                                                                            |                                    |                                              |                        |                                                     |              |                                                                                                    |                     | 1 4 III                                                                                                    |                      |                                             |                |            |
|                  |                                                                            |                                    |                                              |                        |                                                     |              |                                                                                                    |                     | Grup                                                                                                    | (<br>lamak istediğir | niz kolonun başlığını buray                 | ra sürükleyin. |            |
|                  |                                                                            |                                    |                                              |                        |                                                     |              |                                                                                                    |                     | Satır Türü                                                                                                    | Kodu                 | Açıklaması                                  | Mikt           | tar        |
|                  |                                                                            |                                    |                                              |                        |                                                     |              |                                                                                                    |                     | Malzeme                                                                                                    | SERDAR               | SERDAR                                      |                | 439        |
|                  |                                                                            |                                    |                                              |                        |                                                     |              |                                                                                                    |                     | Malzeme                                                                                                    | SERDAR               | SERDAR                                      |                | 5.623      |
|                  |                                                                            |                                    |                                              |                        |                                                     |              |                                                                                                    |                     | Malzeme                                                                                                    | SERDAR               | SERDAR                                      |                | 551        |
|                  |                                                                            |                                    |                                              |                        |                                                     |              |                                                                                                    |                     | Malzeme                                                                                                    | SERDAR               | SERDAR                                      |                | 80         |
|                  |                                                                            |                                    |                                              |                        |                                                     |              |                                                                                                    |                     | Malzeme                                                                                                    | SERDAR               | SERDAR                                      |                | 302        |
|                  |                                                                            |                                    |                                              |                        |                                                     |              |                                                                                                    |                     | Malzeme                                                                                                    | SERDAR               | SERDAR                                      |                | 50         |

Diğer bölümlerde olduğu gibi, bu bölümde de satırlar belirli kriterlere göre gruplandırılabilmektedir. Bir sonraki örnekte CARİ.06 kodlu hesabın 03.09.2012 tarihli fişindeki satırlar, işlem yapılan malzeme miktarına göre gruplandırılmış olarak getirilmiştir.

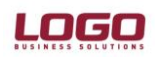

| S TIGER ENTERPRI                         | ISE v2.14.00.00-Bayi kullanıı                  | mı içindir. Para ile satı | ılamaz [Cari Hesap Işleı                                                    | m Merkezi]                                  |                                                          |              |                                                                         |                     |                        |                                         |                                                                    | _ 8      |
|------------------------------------------|------------------------------------------------|---------------------------|-----------------------------------------------------------------------------|---------------------------------------------|----------------------------------------------------------|--------------|-------------------------------------------------------------------------|---------------------|------------------------|-----------------------------------------|--------------------------------------------------------------------|----------|
| <u>D</u> osya Dü <u>z</u> en İz <u>i</u> | e <u>A</u> raçlar <u>P</u> encere <u>Y</u> ard | im                        |                                                                             |                                             |                                                          |              |                                                                         |                     |                        |                                         |                                                                    | ć        |
| Sipariş İrsaliye                         | Fatura<br>Satış                                | Sipariş İrsəliye          | Fatura Alınan Hizme<br>Faturası<br>Satınalma<br>mak istediğiniz kolonun baş | t<br>I Tahsilat<br>Silğini buraya sürükleyi | odeme<br>ielen Havale<br>iönderilen Havale<br>akit<br>n. | Çek<br>Giriş | E Çek Çıkış (Ciro)<br>Senet Giriş<br>Senet Çıkış (Ciro)<br>Çek ve Senet | Kredi<br>Kartı Fişi | Cirma Kredi Kartı Fişi | Borç SV<br>Dekontu<br>Dekc              | ılacak Dekontu<br>Yırman Fişi<br>ont<br>onun başlığını buraya sürü | ikleyin. |
| Kodu                                     | Açıklama                                       | Olke                      | Sehir                                                                       | Bakiye                                      | Bakiye (RD)                                              |              |                                                                         |                     | Fiş Tarihi             | Fiş No                                  | Fiş Türü                                                           | Açıklama |
| T                                        | -                                              |                           |                                                                             |                                             |                                                          |              |                                                                         |                     | 26.07.2012             | 000000000000000000000000000000000000000 | (34) Alınan Hizmet Fi                                              | aturası  |
| CARI.01                                  | CARI.01                                        |                           |                                                                             | 10.795,21 (B)                               |                                                          |              |                                                                         |                     | 03.09.2012             | 0000000000000007                        | (38) Toptan Satış Fat                                              | turası   |
| CARI.02                                  | CARI.02                                        |                           | BALIKESIR                                                                   | 9.198,50 (B)                                |                                                          |              |                                                                         |                     |                        |                                         |                                                                    |          |
| CARI.03                                  | CARI.03                                        |                           | ANKARA                                                                      | 1.938,00 (B)                                |                                                          |              |                                                                         |                     |                        |                                         |                                                                    |          |
| CARI.04                                  | CARI.04                                        |                           | ISTANBUL                                                                    | 1.180,00 (B)                                |                                                          |              |                                                                         |                     |                        |                                         |                                                                    |          |
| CARI.05                                  | CARI.05                                        |                           | ERZURUM                                                                     | 969,02 (A)                                  |                                                          |              |                                                                         |                     |                        |                                         |                                                                    |          |
| CARÍ.06                                  | CARI.06                                        |                           |                                                                             | 151.922,21 (B)                              |                                                          |              |                                                                         |                     |                        |                                         |                                                                    |          |
| CARL07                                   | CARL06                                         |                           |                                                                             |                                             |                                                          |              |                                                                         |                     | 2                      |                                         |                                                                    |          |
| CARI.08                                  | RRRRRR                                         |                           |                                                                             |                                             |                                                          |              |                                                                         |                     |                        |                                         |                                                                    |          |
| CARI.09                                  | ERTERTR                                        |                           |                                                                             |                                             |                                                          |              |                                                                         |                     |                        |                                         |                                                                    |          |
| FUNDA                                    | funda                                          |                           |                                                                             | 238,49 (B)                                  |                                                          |              |                                                                         |                     |                        |                                         |                                                                    |          |
| DENEME.1                                 | DENEME.1                                       |                           |                                                                             | 10,00 (B)                                   |                                                          |              |                                                                         |                     |                        |                                         |                                                                    |          |
| DENEME.2                                 | DENEME.2                                       |                           |                                                                             | 20,00 (B)                                   |                                                          |              |                                                                         |                     |                        |                                         |                                                                    |          |
| CARI.10                                  | CARI.10                                        |                           |                                                                             | 11.800,00 (B)                               |                                                          |              |                                                                         |                     |                        |                                         |                                                                    |          |
|                                          |                                                |                           |                                                                             |                                             |                                                          |              |                                                                         |                     | >                      | (                                       | ×                                                                  | ,        |
|                                          |                                                |                           |                                                                             |                                             |                                                          |              |                                                                         |                     | C   Sau Turu           | Rout                                    | Açıklaması                                                         | riyat    |

# EK ÖZELLİKLER

**Filtreleme:** Cari Hesap İşlem Merkezi kullanılırken, ekranda görülmesi istenilen bilgiler, Cari Hesap Türü, Açıklaması, Özel Kodu, Yetki Kodu, Şehir, Ülke, Ticari İşlem Grubu, Bakiye Vermeyenler ve Hareket Görmeyenler başlıkları ile filtrelenebilir. Bu filtre ekranına nasıl ulaşılacağı da aşağıdaki ekran görüntüsünde gösterilmiştir.

| CARI.07             | CARI.06         |                            |                 |                             |             | 30.07.2012        | 0000000000000007                        | (3   |
|---------------------|-----------------|----------------------------|-----------------|-----------------------------|-------------|-------------------|-----------------------------------------|------|
| CARI.08             | RRRRRR          |                            |                 |                             |             | 27.07.2012        | 00000001                                | (6   |
| CARI.09             | ERTERTR         |                            |                 |                             |             | 26.07.2012        | 000000000000002                         | (3   |
| FUNDA               | funda           |                            | 238,49 (B)      |                             |             |                   | 000000000000000000000000000000000000000 | (3   |
| DENEME.1            | DENEME.1        |                            | 10,00 (B)       | Carl Hesap Filtrele         |             |                   | 0000000000000000                        | (3   |
| DENEME.2            | DENEME.2        |                            | 20,00 (B)       |                             |             |                   | 0000000000000005                        | (3   |
| CARI.10             | CARI.10         |                            | 11.800,00 (B)   | Filtre Yükle Filtre Kaydet  |             |                   | 0000000000000004                        | (3   |
|                     |                 |                            |                 |                             |             | a start t         | 0000000000000003                        | (3   |
|                     |                 |                            |                 | Filtreler                   |             | seçilen Filtreler | 0000000000000000                        | (3   |
|                     |                 |                            |                 | E- Cari Hesap Türü          |             |                   |                                         |      |
|                     |                 |                            |                 | E Cari Hesan Aciklaması     |             | + Cari Hesap Türü |                                         |      |
|                     |                 |                            |                 | E Cari Hesap Özel Kodu      |             | + Bakiye Vermeyen |                                         |      |
|                     |                 |                            |                 | 😟 🔲 🛛 Cari Hesap Yetki Kodu |             | + Hareket Görmeye | ( <b>v</b>                              | •    |
|                     |                 |                            |                 | 😟 🛄 Şehir                   |             |                   | ıplamak istediğiniz kolonur             | n bi |
|                     |                 |                            |                 | Uke                         |             |                   |                                         |      |
|                     |                 |                            |                 | Bakiye Vermevenler          |             |                   | Kodu                                    | Aç   |
|                     |                 |                            |                 | Hareket Görmeyenler         |             |                   | 00000000000000000                       | trr  |
|                     |                 |                            |                 |                             |             |                   |                                         |      |
|                     |                 |                            |                 |                             |             |                   |                                         |      |
|                     |                 |                            |                 |                             |             |                   |                                         |      |
|                     |                 |                            |                 |                             |             |                   |                                         |      |
|                     |                 |                            |                 |                             |             |                   |                                         |      |
|                     |                 |                            |                 |                             |             |                   |                                         |      |
|                     |                 |                            |                 |                             |             |                   |                                         |      |
|                     |                 |                            |                 |                             |             |                   |                                         |      |
| 9 (L - B - K        | Ileader         |                            |                 |                             | Kanat       |                   |                                         |      |
|                     |                 |                            |                 |                             | Kapat       | V                 |                                         | _    |
| Cari Hesap Filtrele | Cari Hesap İşle | Rapor Tasarimi Giris-Cikis | Giriş/Çıkış Top | (08) Toptan Sat Ma          | alzemeler ) | /önetici Konsol   | Menü                                    |      |

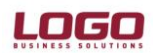

**Yazdırma:** Pencerede bulunan, cari hesapların, bu hesaplara ait işlem fişlerinin ve bu fişlere ait satırların listelendiği, daha önce anlatılan pencerelerde yer alan bilgilerin yazdırılması için bu özellik kullanılır. Örnek ekran görüntüsü aşağıda yer almaktadır.

| CARI.02      | CARI.02         | Backı Önizlemo | BAI      |          | 190 En /D) |           |                |             | 05 00 2012  | ~ 0      |
|--------------|-----------------|----------------|----------|----------|------------|-----------|----------------|-------------|-------------|----------|
| CARI.03      | CARI.03         | baski Onizieme |          |          |            |           |                |             |             | ^ 0      |
| CARI.04      | CARI.04         |                |          | 9 🖵 🚴    |            | 100%      |                |             | - 🖂 - 🕅     | 0        |
| CARI.05      | CARI.05         |                |          |          |            |           |                |             | ······      | 0        |
| CARI.06      | CARI.06         |                |          |          |            |           |                |             |             | <u> </u> |
| CARI.07      | CARI.06         |                |          |          |            |           |                |             |             | 0        |
| CARÍ.08      | RRRRRRR         |                |          |          |            |           |                |             |             | 0        |
| CARI.09      | ERTERTR         |                |          |          |            |           |                |             |             | 0        |
| FUNDA        | funda           |                |          |          |            |           |                |             |             | 0        |
| DENEME.1     | DENEME.1        |                |          |          |            |           |                |             |             | _ 0      |
| DENEME.2     | DENEME.2        |                | Kodu     | Açıklama | Ülke       | Şehir     | Bakiye         | Bakiye (RD) |             | 0        |
| CARI.10      | CARi.10         |                | CARÍ.01  | CARÍ.01  |            |           | 11.385,21 (B)  |             |             | 0        |
|              |                 |                | CARÍ.02  | CARÍ.02  |            | BALIKESİR | 9.198,50 (B)   |             |             | 0        |
|              |                 |                | CARÍ.03  | CARÍ.03  |            | ANKARA    | 1.938,00 (B)   |             |             | 0        |
|              |                 |                | CARÍ.04  | CARÍ.04  |            | İSTANBUL  | 1.180,00 (B)   |             |             |          |
|              |                 |                | CARÍ.05  | CARÍ.05  |            | ERZURUM   | 969,02 (A)     |             | 1           |          |
|              |                 |                | CARÍ.06  | CARÍ.06  |            |           | 151.922,21 (B) |             |             |          |
|              |                 |                | CARÍ.07  | CARÍ.06  |            |           |                |             |             |          |
|              |                 |                | CARÍ.08  | RRRRRR   |            |           |                |             | ] [         | pla      |
|              |                 |                | CARÍ.09  | ERTERTR  |            |           |                |             | 1           | IK       |
|              |                 |                | FUNDA    | funda    |            |           | 238,49 (B)     |             | ] [         | 0        |
|              |                 |                | DENEME.1 | DENEME.1 |            |           | 10,00 (B)      |             |             |          |
|              |                 |                | DENEME.2 | DENEME.2 |            |           | 20,00 (B)      |             | 1 🛛         |          |
|              |                 |                | CARÍ.10  | CARÍ.10  |            |           | 11.800,00 (B)  |             | 1           |          |
|              |                 |                |          |          |            |           |                |             | 1           |          |
|              |                 |                |          |          |            |           |                |             | - I         |          |
|              |                 |                |          |          |            |           |                |             |             |          |
|              |                 |                |          |          |            |           |                |             |             |          |
|              |                 |                |          |          |            |           |                |             |             |          |
| 7 4 - 6 -    | Kullanianlar    |                |          |          |            |           |                |             |             | -        |
| 📒 İçerik Ya: | zdır            | 4              |          |          |            |           |                |             | <b>&gt;</b> | -        |
| Can nosap 19 | Rapo            | Saufai 1       | /1       |          |            |           |                |             | Rosut: 1009 |          |
| D MITAS. (1) | 01.01.201231.12 | Jayla. 1       | -        |          |            |           |                |             | b0yut. 1007 |          |

**Aktarım:** Pencerede yer alan hesaplar, bu hesaplarda yapılan işlemlere ait fişler ve fişlere ait satırların Excel, PDF, RTF, HTML, CSV ve TXT dosyası olarak bilgisayarda istenilen yere aktarılması mümkündür. İlgili özelliğe nasıl ulaşıldığını gösteren ekran görüntüsü aşağıda yer almaktadır.

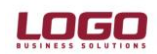

| Kodu     | Açıklama | Ülke | Şehir     | Bakiye         | Bakiye (RD) |  |
|----------|----------|------|-----------|----------------|-------------|--|
| т        |          |      |           |                |             |  |
| CARI.01  | CARÍ.01  |      |           | 11.385,21 (B)  |             |  |
| CARI.02  | CARI.02  |      | BALIKESIR | 9.148,50 (B)   |             |  |
| CARI.03  | CARI.03  |      | ANKARA    | 1.938,00 (B)   |             |  |
| CARI.04  | CARI.04  |      | ISTANBUL  | 1.180,00 (B)   |             |  |
| CARI.05  | CARI.05  |      | ERZURUM   | 969,02 (A)     |             |  |
| CARI.06  | CARI.06  |      |           | 151.922,21 (B) |             |  |
| CARI.07  | CARI.06  |      |           |                |             |  |
| CARI.08  | RRRRRR   |      |           |                |             |  |
| CARI.09  | ERTERTR  |      |           |                |             |  |
| FUNDA    | funda    |      |           | 238,49 (B)     |             |  |
| DENEME.1 | DENEME.1 |      |           | 10,00 (B)      |             |  |
| DENEME.2 | DENEME.2 |      |           | 20,00 (B)      |             |  |
| CARI.10  | CARI.10  |      |           | 11.800,00 (B)  |             |  |
| ALİ      | ALİ      |      |           |                |             |  |
| GAYE     | GAYE     |      |           |                |             |  |
| 0001     | 0001     |      |           |                |             |  |

|            |       | Excel Dosyası |        |  |  |  |  |  |
|------------|-------|---------------|--------|--|--|--|--|--|
|            |       | PDF Dosyası   |        |  |  |  |  |  |
|            |       | RTF Dosyası   |        |  |  |  |  |  |
|            |       | HTML Dosyası  |        |  |  |  |  |  |
| _          |       | CSV Dosyası   |        |  |  |  |  |  |
|            |       | TXT Dosyası   |        |  |  |  |  |  |
| - <b>3</b> | · A · | Kullanılanlar | -<br>- |  |  |  |  |  |

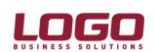

Yukarıda anlatılan tüm pencerelerdeki kolonların üzerine sağ tıklama yapıldığında aşağıda ekran görüntüsü bulunan menü açılır. Bu menü, uygulamada yer alan kayıtların ordaki kriterlere göre sıralanması imkanını tanır. Bu kriterlerden kısaca söz etmek gerekirse;

- Alfabetik ya da numerik olarak sıralama yapma imkanını veren Büyükten Küçüğe ya da Küçükten Büyüğe Sıralama,
- Üzerinde sağ tıklama yapılan kolona göre kayıtların sıralanmasını sağlayan Bu Kolona Göre Grupla,
- Seçilen kriterlerin gösterildiği paneli göstermek ya da gizlemek için kullanılan Grup Paneli Gizle / Göster,
- Seçilen kolon/kolonların yer aldığı Kolon Seçiciyi Gizle/Göster,
- Gerek seçilen, gerekse tüm kolonlardaki kayıtların uzunluğuna göre görünümü ayarlayan, En Uygun Genişlik,
- Kayıtlara ulaşmayı kolaylaştıracak değerlerin manuel olarak girilmesini sağlayan Filtre Editörü
- Seçilen kolonun sağa ya da sola hizalanmasını veya olduğu noktada kalmasını sağlayan Sabit Stil olarak sıralanabilir.

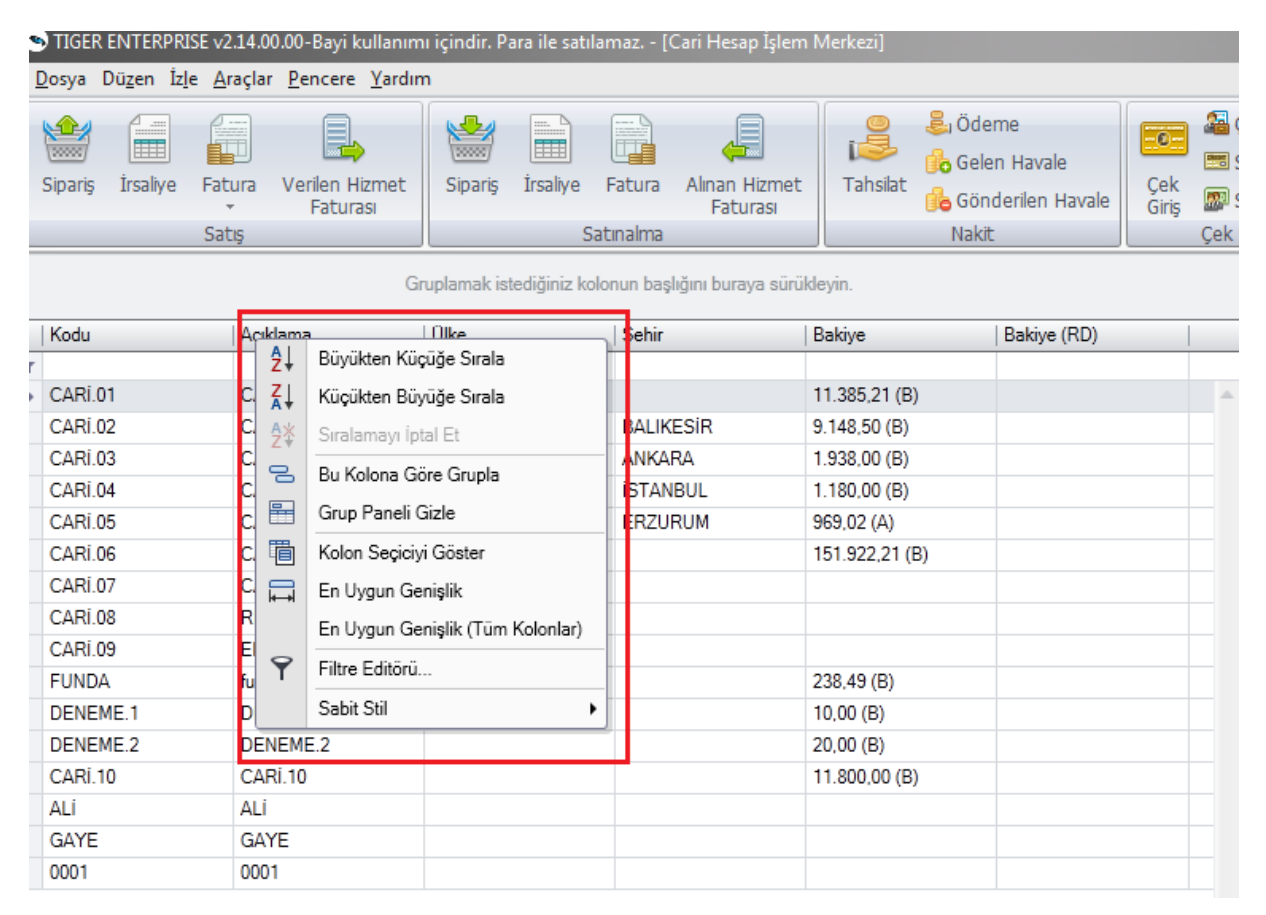